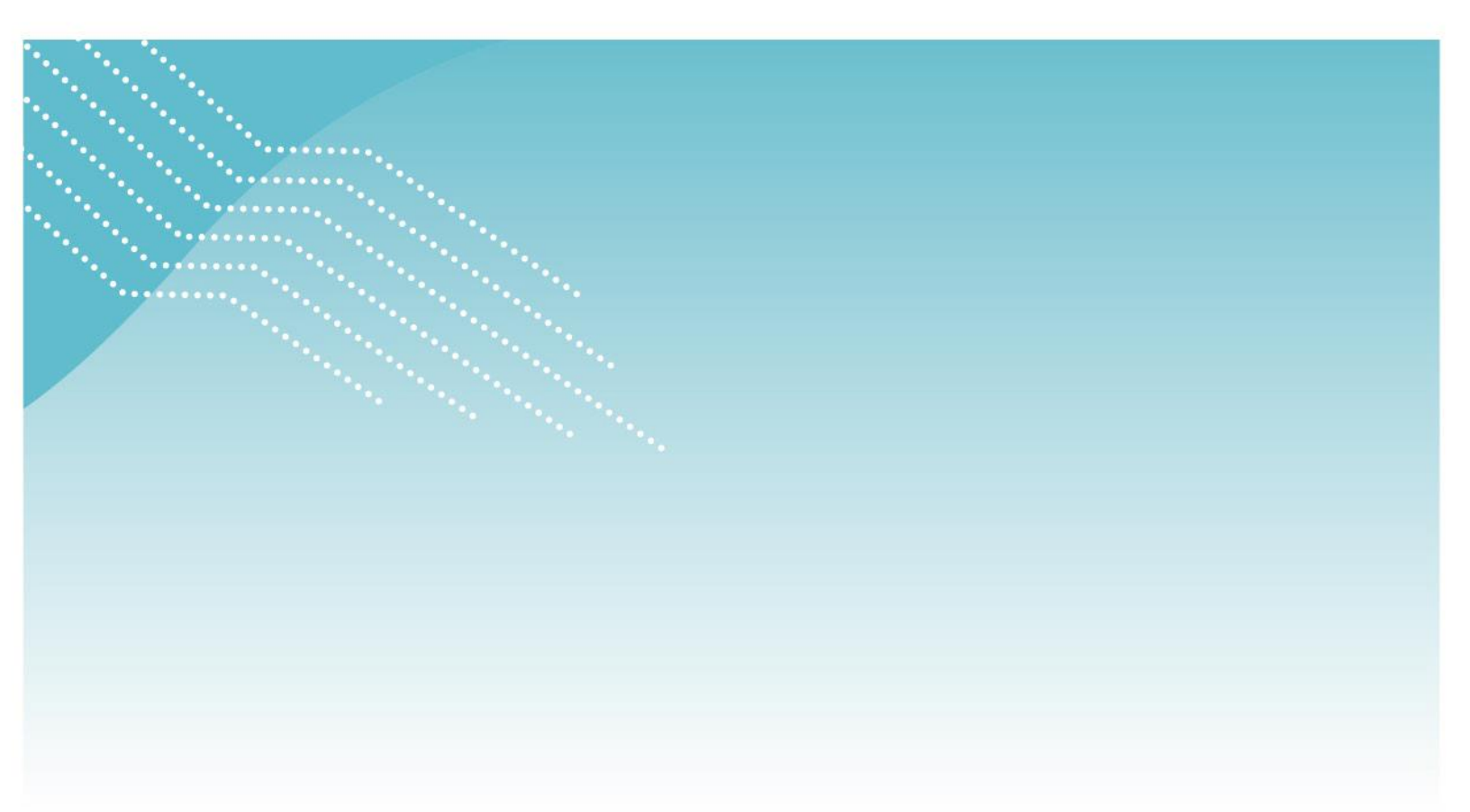

# Présentation des nouveaux relevés dans le dossier financier en ligne

Guide de l'utilisateur

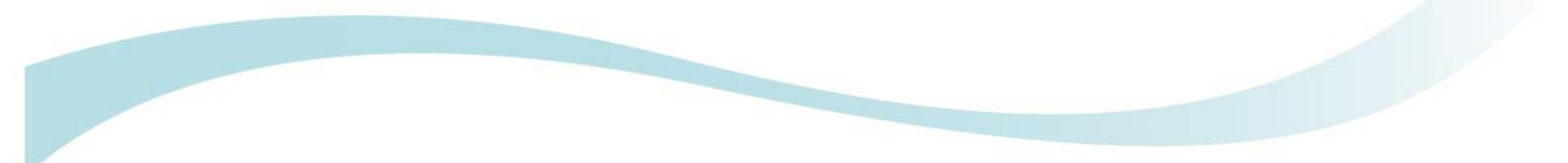

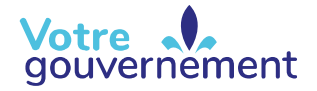

Québec 🕈 🕈

La version intégrale de ce document est accessible sur le site Web <u>mfa.gouv.qc.ca</u>.

© Gouvernement du Québec Ministère de la Famille Dépôt légal – Bibliothèque et Archives nationales du Québec, 2019 ISBN (PDF) : 978-2-550-71981-6

### Avant-propos

Ce guide s'adresse principalement aux bureaux coordonnateurs de la garde en milieu familial et aux titulaires de permis des centres de la petite enfance et des garderies subventionnées.

## Table des matières

| PRÉSENTATION DES NOUVEAUX RELEVÉS DANS LE DOSSIER FINANCIER EN LIGNE       | 1  |
|----------------------------------------------------------------------------|----|
| AVANT-PROPOS                                                               | I  |
| СОЛТЕХТЕ                                                                   | 1  |
| PORTÉE DU GUIDE                                                            | 3  |
| PRÉSENTATION DES RELEVÉS                                                   | 4  |
| HISTORIQUE DES TRANSACTIONS                                                | 4  |
| RÉCUPÉRATIONS PRÉVUES DES SUBVENTIONS FINALES (NOUVEAU RELEVÉ)             | 7  |
| SOMMAIRE DE LA SUBVENTION DE FONCTIONNEMENT OU ANNUELLE                    | 10 |
| SOMMAIRE DES COMPTES (NOUVEAU RELEVÉ)                                      | 16 |
| ANNEXE 1 – LISTE DES TRANSACTIONS                                          | 20 |
| ANNEXE 2 – EXEMPLE DU CYCLE BUDGÉTAIRE POUR L'EXERCICE FINANCIER 2018-2019 | 22 |

# Liste des figures et des tableaux

| FIGURE 2 – EXEMPLE D'UN HISTORIQUE DES TRANSACTIONS                                                      | 5  |
|----------------------------------------------------------------------------------------------------|----|
| TABLEAU 1 – LISTE DES ÉLÉMENTS PRÉSENTÉS DANS L'HISTORIQUE DES TRANSACTIONS                              | 6  |
| FIGURE 3 – EXEMPLE DES RÉCUPÉRATIONS PRÉVUES DES SUBVENTIONS FINALES                                     | 8  |
| TABLEAU 2 – LISTE DES ÉLÉMENTS PRÉSENTÉS DANS LE RELEVÉ RÉCUPÉRATIONS PRÉVUES DES SUBVENTIONS FINALES    | 9  |
| FIGURE 4 – EXEMPLE D'ACCÈS AU RELEVÉ PAR LE DFL                                                          | 11 |
| FIGURE 5 – EXEMPLE D'UN SOMMAIRE DE LA SUBVENTION DE FONCTIONNEMENT OU ANNUELLE                          | 13 |
| TABLEAU 3 – LISTE DES ÉLÉMENTS PRÉSENTÉS DANS LE SOMMAIRE DE LA SUBVENTION DE FONCTIONNEMENT OU ANNUELLE | 14 |
| FIGURE 6 – EXEMPLE D'UN SOMMAIRE DES COMPTES                                                             | 17 |
| TABLEAU 4 – LISTE DES ÉLÉMENTS PRÉSENTÉS DANS LE SOMMAIRE DES COMPTES                                    |    |
|                                                                                                    |    |

# Liste des sigles

BC : bureau coordonnateur de la garde en milieu familial

- CPE : centre de la petite enfance
- DFL : dossier financier en ligne
- ESGE : entreprise de services de garde éducatifs à l'enfance
- SPII : subvention pour les projets d'investissement en infrastructure
- SPIMI : subvention pour les projets d'investissement et de maintien des infrastructures

### Contexte

Le dossier financier en ligne (DFL) est une prestation électronique de services offerte par le ministère de la Famille. Grâce au DFL, les titulaires de permis (centres de la petite enfance [CPE] et garderies) et les bureaux coordonnateurs de la garde en milieu familial (BC) peuvent consulter les diverses communications que leur transmet le Ministère (relevés de compte, avis, etc.) ainsi que leur dossier de financement.

Dans un souci d'amélioration continue, les services électroniques offerts par le Ministère font l'objet de révision selon les commentaires et les suggestions des utilisateurs. Ainsi, les services électroniques suivants ont été modifiés ou ajoutés (voir la figure 1) :

- 1. Historique des transactions (anciennement le sommaire des transactions);
- 2. Récupérations prévues des subventions finales (nouveau relevé);
- 3. Sommaire de la subvention de fonctionnement ou annuelle (anciennement le calendrier des versements);
- 4. Sommaire des comptes (nouveau relevé).

Ces relevés sont disponibles à partir du 1<sup>er</sup> novembre 2018. Les informations sont disponibles pour les exercices financiers 2010-2011 et suivants.

#### Figure 1 – Page d'accueil du DFL (nouvelle version)

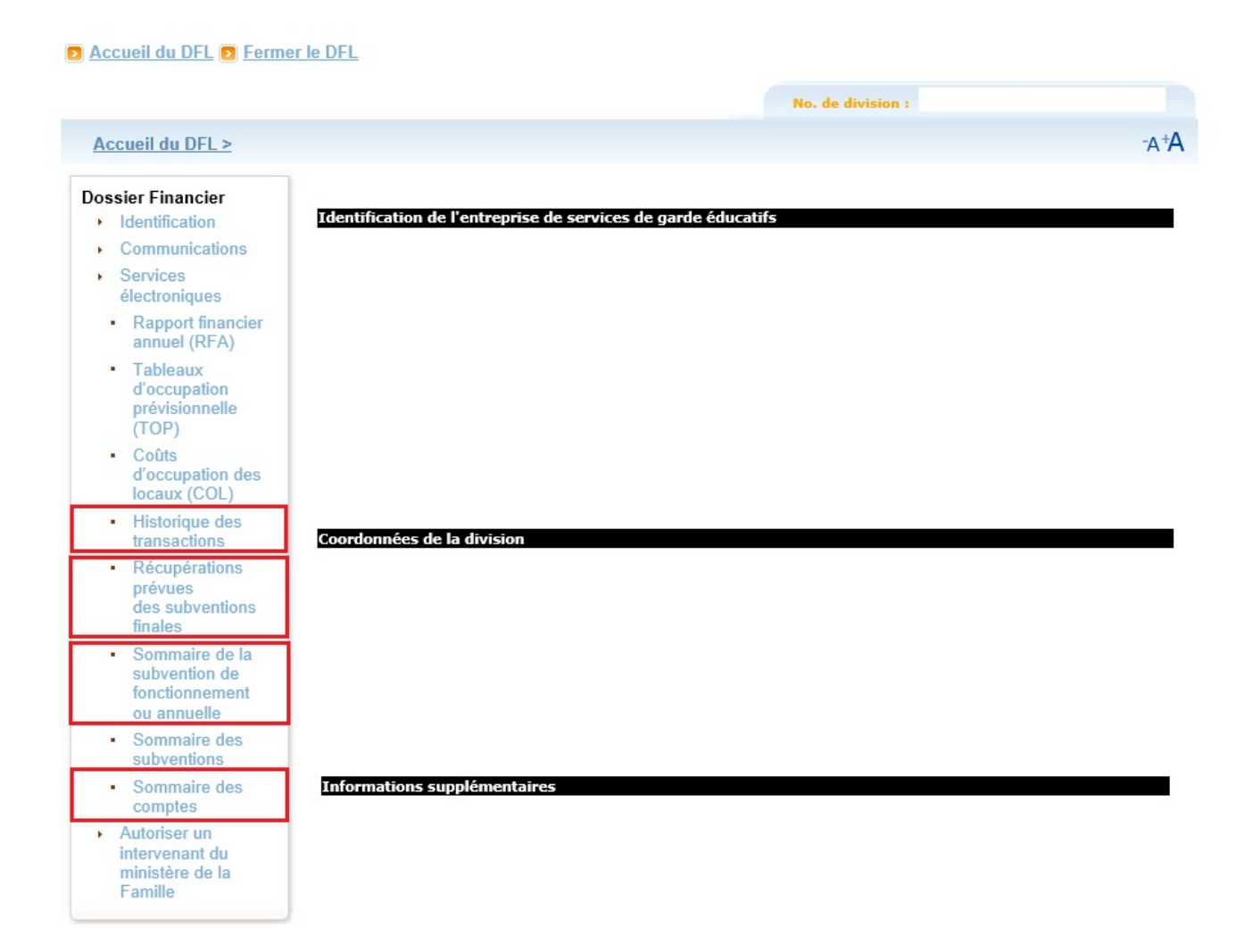

# Portée du guide

#### Contenu

Ce guide fournit aux entreprises de services de garde éducatifs à l'enfance (ESGE) et à leurs mandataires toutes les instructions nécessaires pour utiliser les nouveaux services électroniques du Ministère. Pour chacun des relevés, les informations suivantes sont présentées :

- 1. Description : présentation sommaire du relevé;
- 2. Consultation : étapes à suivre pour consulter le relevé;
- 3. Détails : description des éléments du relevé.

#### Accès au DFL

Pour avoir accès au DFL, l'ESGE doit avoir obtenu un numéro d'entreprise du Québec du Registraire des entreprises et posséder un compte clicSÉQUR – Entreprises. Ce service d'authentification du gouvernement du Québec permet d'accéder, au DFL, en toute sécurité. Vous pouvez accéder au DFL à l'adresse <u>Services en ligne</u>.

Pour des renseignements relatifs aux services électroniques du Ministère, vous pouvez consulter le Guide de l'utilisateur – Services électroniques du ministère de la Famille.

### Présentation des relevés

### Historique des transactions

### Description

L'historique des transactions est un relevé cumulatif annuel de toutes les transactions<sup>1</sup> réalisées par le Ministère jusqu'à la date de production du relevé pour l'exercice financier courant ainsi que les cinq exercices financiers précédents.

Ce relevé comprend tous les types de transactions. La liste complète des types de transactions compris dans ce relevé se trouve à l'annexe 1 du présent document.

Ce relevé remplace le sommaire des transactions. Les informations financières qui y sont présentées sont plus faciles à lire. De plus, ce relevé présente les transactions de manière regroupée par date à laquelle une ou plusieurs transactions ont été effectuées et il fournit le versement net par regroupement.

#### Consultation

Après avoir accédé à la page d'accueil de la division voulue du DFL, l'ESGE doit suivre les étapes suivantes :

- 1. Sélectionner Historique des transactions;
- 2. Sélectionner l'exercice financier voulu<sup>2</sup>.

L'historique des transactions de l'année financière sélectionnée s'affiche en format PDF.

#### Détails

Sauf l'en-tête, l'information financière est présentée en une partie, soit l'historique des transactions.

#### En-tête

L'en-tête est la partie du relevé qui indique la division et l'exercice financier pour lequel le relevé est produit.

#### Historique des transactions

Cette partie du relevé présente les transactions concernant des versements de subventions, de versements ad hoc, de levées de suspension, de suspensions et de récupérations d'une division. Les informations suivantes y figurent aussi :

- 1. Pour une suspension, le détail de son application (sous l'élément Description);
- 2. La compensation fiscale traitée pour un versement, un versement ad hoc et un versement suspendu;
- 3. L'information associée à une entente particulière avec une nation autochtone (sous l'élément Division).

Ministère de la Famille

<sup>&</sup>lt;sup>1</sup> Versement, suspension, récupération (voir l'annexe 1 pour plus de détails).

<sup>&</sup>lt;sup>2</sup> Au maximum, six années financières sont disponibles, soit l'année financière en cours et les cinq années précédentes.

### Exemple

Un exemple d'historique des transactions est donné à la figure 2. Dans le tableau 1, chaque élément du relevé ainsi que sa description sont présentés.

|                                                                                    | HISTORIQUE                                                                                                    | DES TRANSACTION                                                         | NS         |  |  |  |  |
|------------------------------------------------------------------------------------|----------------------------------------------------------------------------------------------------|-------------------------------------------------------------------------|------------|--|--|--|--|
| Titulaire du pe<br>Division :<br>No. fournisseu<br>Exercice finan<br>Date du rappo | rmis: 0000-XXXX - XXXX-XXXX QUÉBEC INC. 1<br>3000-XXXX LES PETITS LOUVETEAUX 2<br>Ir SAGIR: XXXXX 3<br>cier: 2015-2016 4<br>rt: 2018-09-26 5 |                                                                         |            |  |  |  |  |
| Date 6                                                                             | Description 7                                                                                                    | Versement net                                                           |            |  |  |  |  |
| 2015-04-01                                                                         | Versement - Acompte subvention de fonctionnement 2015-2016                                                                                   | 67 545,27 \$                                                            | 67 545,27  |  |  |  |  |
| 2015-05-01                                                                         | Versement - Acompte subvention de fonctionnement 2015-2016                                                                                   | 67 626,36 \$                                                            | 67 626,36  |  |  |  |  |
| 2015-06-01                                                                         | Versement - Acompte subvention de fonctionnement 2015-2016 67 545,28 \$ 67                                                                   |                                                                         |            |  |  |  |  |
| 2015-07-01                                                                         | Versement - Acompte subvention de fonctionnement 2015-2016 67 545,27 \$ 67                                                                   |                                                                         |            |  |  |  |  |
| 2015-08-01                                                                         | Versement - Acompte subvention de fonctionnement 2015-2016                                                                                   | 44 684,26 \$                                                            | 44 684,26  |  |  |  |  |
| 2015-09-01                                                                         | Versement - Acompte subvention de fonctionnement 2015-2016                                                                                   | Versement - Acompte subvention de fonctionnement 2015-2016 62 959,05 \$ |            |  |  |  |  |
| 2015-10-01                                                                         | Versement - Acompte subvention de fonctionnement 2015-2016                                                                                   | 62 959,05 \$                                                            |            |  |  |  |  |
|                                                                                    | Récupération - Subvention de fonctionnement finale 2011-2012                                                                                 | (26 633,41 \$)                                                          |            |  |  |  |  |
|                                                                                    | Récupération - Subvention de fonctionnement finale 2012-2013                                                                                 | (36 325,64 \$)                                                          | 0,00       |  |  |  |  |
| 2015-11-01                                                                         | Versement - Subvention de fonctionnement 2015-2016                                                                                           | 74 531,52 \$                                                            |            |  |  |  |  |
|                                                                                    | Récupération - Subvention de fonctionnement finale 2012-2013                                                                                 | (36 325,64 \$)                                                          |            |  |  |  |  |
|                                                                                    | Récupération - Subvention de fonctionnement finale 2013-2014                                                                                 | (29 871,38 \$)                                                          |            |  |  |  |  |
|                                                                                    | Récupération - Subvention de fonctionnement finale 2011-2012                                                                                 | (6 061,51 \$)                                                           |            |  |  |  |  |
|                                                                                    | Récupération - Subvention de fonctionnement finale 2010-2011                                                                                 | (2 272,99 \$)                                                           | 0,00       |  |  |  |  |
| 2015-12-01                                                                         | Versement - Subvention de fonctionnement 2015-2016                                                                                           | 64 395,51 \$                                                            |            |  |  |  |  |
|                                                                                    | Récupération - Subvention de fonctionnement finale 2013-2014                                                                                 | (9 589,82 \$)                                                           |            |  |  |  |  |
|                                                                                    | Récupération - Subvention de fonctionnement finale 2013-2014                                                                                 | (12 104,18 \$)                                                          | 42 701,51  |  |  |  |  |
| 2016-01-01                                                                         | Versement - Subvention de fonctionnement 2015-2016                                                                                           | 64 395,52 \$                                                            |            |  |  |  |  |
|                                                                                    | Récupération - Subvention de fonctionnement finale 2013-2014                                                                                 | (10 847,00 \$)                                                          |            |  |  |  |  |
|                                                                                    | Récupération - Subvention de fonctionnement finale 2011-2012                                                                                 | (10 847,00 \$)                                                          | 42 701,52  |  |  |  |  |
| 2016-02-01                                                                         | Versement - Subvention de fonctionnement 2015-2016                                                                                           | 64 472,82 \$                                                            |            |  |  |  |  |
|                                                                                    | Récupération - Subvention de fonctionnement finale 2011-2012                                                                                 | (11 002,26 \$)                                                          |            |  |  |  |  |
|                                                                                    | Récupération - Subvention de fonctionnement finale 2013-2014                                                                                 | (10 691,74 \$)                                                          | 42 778,82  |  |  |  |  |
| 2016-03-01                                                                         | Versement - Subvention de fonctionnement 2015-2016                                                                                           | 64 395,52 \$                                                            |            |  |  |  |  |
|                                                                                    | Récupération - Subvention de fonctionnement finale 2013-2014                                                                                 | (10 847,00 \$)                                                          |            |  |  |  |  |
|                                                                                    | Récupération - Subvention de fonctionnement finale 2011-2012                                                                                 | (10 845,67 \$)                                                          | 42 702,85  |  |  |  |  |
| 2016-03-15                                                                         | Avance de fonds                                                                                                    | 32 800,00 \$                                                            | 32 800,00  |  |  |  |  |
|                                                                                    | Total 11                                                                                                    | 581 590,19 \$                                                           | 581 590,19 |  |  |  |  |

#### Figure 2 – Exemple d'un historique des transactions

|                                                    | ÉLÉMENT DESCRIPTION                                                                             |                                                                                                    |  |  |
|----------------------------------------------------|-------------------------------------------------------------------------------------------------|----------------------------------------------------------------------------------------------------|--|--|
| Α                                                  | En-tête                                                                                         |                                                                                                    |  |  |
| 1                                                  | Titulaire du permis (CPE et<br>garderies) et titulaire de<br>l'agrément (BC)                    | Numéro et nom de l'ESGE                                                                                                    |  |  |
| 2 Division Numéro de la division nom de la divisio |                                                                                                 | Numéro de la division du titulaire du permis ou de l'agrément et nom de la division                                                                                                    |  |  |
|                                                    | N/Réf.                                                                                          | Numéro de référence uniquement pour les BC. Il s'agit du<br>numéro de la division qui détient l'agrément. Si le BC n'est pas<br>lié à une division de type CPE, <i>S. O.</i> (« sans objet ») s'affiche |  |  |
| 3                                                  | № fournisseur SAGIR                                                                             | Numéro SAGIR de l'ESGE à laquelle le Ministère verse la subvention                                                                                                    |  |  |
| 4                                                  | 4 Exercice financier Année de l'exercice financier pour lequel le relevé est pro<br>(aaaa-aaaa) |                                                                                                    |  |  |
| 5                                                  | Date du rapport                                                                                 | Date à laquelle le relevé est produit (aaaa-mm-jj)                                                                                                    |  |  |
|                                                    |                                                                                                 |                                                                                                    |  |  |
| В                                                  | Historique des transaction                                                                      | S                                                                                                    |  |  |
| 6                                                  | Date                                                                                            | Date du regroupement de transactions (aaaa-mm-jj)                                                                                                    |  |  |
| 7                                                  | Description                                                                                     | Description de la transaction                                                                                                    |  |  |
| 8                                                  | Montants                                                                                        | Montants des transactions présentés sous forme de liste                                                                                                    |  |  |
| 9                                                  | Versement net                                                                                   | Somme des montants des transactions pour chacune des dates                                                                                                    |  |  |

#### Tableau 1 – Liste des éléments présentés dans l'historique des transactions

| В  | Historique des transactions |                                                            |  |  |  |
|----|-----------------------------|------------------------------------------------------------|--|--|--|
| 6  | Date                        | Date du regroupement de transactions (aaaa-mm-jj)          |  |  |  |
| 7  | Description                 | Description de la transaction                              |  |  |  |
| 8  | Montants                    | Montants des transactions présentés sous forme de liste    |  |  |  |
| 9  | Versement net               | Somme des montants des transactions pour chacune des dates |  |  |  |
| 10 | Regroupement                | Regroupement de transactions par date                      |  |  |  |
| 11 | Total                       | Total de toutes les transactions                           |  |  |  |

### Récupérations prévues des subventions finales (nouveau relevé)

#### Description

Le nouveau relevé *Récupérations prévues des subventions finales* présente, à la date de sa production, les récupérations de subventions prévues à la suite des calculs des subventions finales pour une division ainsi que les exercices financiers où des montants sont toujours à récupérer. En conséquence, ce relevé présente seulement les informations financières des exercices financiers pour lesquels des montants restent à récupérer. Ainsi, l'ESGE peut anticiper les récupérations futures découlant des calculs des subventions finales. Ce relevé évolue au fur et à mesure que des récupérations sont effectuées.

Ce relevé ne présente pas d'informations utiles pour les divisions fermées, car les informations provenant du dossier de fermeture (créé lors d'une fin d'opération) ne sont pas mises à jour dans le relevé des subventions finales.

#### Consultation

Après avoir accédé à la page d'accueil de la division voulue du DFL<sup>3</sup>, l'ESGE doit : sélectionner Récupérations prévues des subventions finales.

Le relevé *Récupérations prévues des subventions finales* s'affiche en format PDF. Selon le cas, ce relevé inclut d'un à cinq exercices financiers.

#### Détails

De haut en bas, ce relevé est divisé en trois sections :

- 1. En-tête;
- 2. Données financières relatives aux récupérations passées;
- 3. Données financières relatives aux récupérations futures.

#### En-tête

L'en-tête est la partie du relevé qui indique la division et la date du relevé.

#### Données financières relatives aux récupérations passées

La section des données financières relatives aux récupérations passées présente le montant total des récupérations ainsi que le montant total récupéré à la date de production du relevé pour chaque subvention finale où un montant de récupération est prévu.

#### Données financières relatives aux récupérations futures

Cette section présente, pour chaque exercice financier correspondant, les montants prévus des récupérations selon les dates prévues, conformément à la politique de versement des subventions<sup>4</sup>.

<sup>&</sup>lt;sup>3</sup> Pour accéder au DFL, veuillez-vous référer au *Guide de l'utilisateur* – Service électronique du ministère de la Famille à l'adresse suivante : <u>Service en ligne</u>.

<sup>&</sup>lt;sup>4</sup> Lorsque la subvention finale est inférieure à la somme des acomptes, un montant doit être récupéré par le Ministère. Dans le relevé *Récupérations prévues des subventions finales*, le Ministère indique le montant « prévu » de récupération selon une date « prévue », conformément à la politique de versement des subventions. Or, selon la situation du service de garde, le montant

<sup>«</sup> prévu », la date « prévue » et le montant « réel » ainsi que la date « réelle » de récupération peuvent différer.

#### Exemple

Un exemple du relevé *Récupérations prévues des subventions finales* est donné à la figure 3. Dans le tableau 2, chaque élément du relevé ainsi que sa description sont présentés.

Figure 3 – Exemple des récupérations prévues des subventions finales

| TITULAIRE DU PERMIS :                                             | xxxx-xxxx                                |                                                        | 1                                                               |                                                                 | DATE DU RAPPORT                                          | : 2015-10-0                           |
|-------------------------------------------------------------------|------------------------------------------|--------------------------------------------------------|-----------------------------------------------------------------|-----------------------------------------------------------------|----------------------------------------------------------|---------------------------------------|
| DIVISION :                                                        | хахлаха 2                                |                                                        |                                                                 |                                                                 | N <sup>®</sup> FOURNISSEUR SA                            | AGIR: XOXO                            |
|                                                                   | 5                                        | Subvention finale                                      | Subvention finale                                               | Subvention finale                                               | Subvention finale                                        | Total                                 |
|                                                                   | 1.00                                     | 2010-2011                                              | 2011-2012                                                       | 2012-2013                                                       | 2013-2014                                                |                                       |
| Montant total des récupéra                                        | ations <sup>1</sup> 0                    | 2010-2011<br>(2 272,99) \$                             | 2011-2012<br>(65 389,85) \$                                     | 2012-2013<br>(72 651,28) \$                                     | (83 951,12) \$                                           | (224 265,2                            |
| Montant total des récupéra<br>Montant total récupéré <sup>2</sup> | ations <sup>1</sup> 0<br>7               | 2010-2011<br>(2 272,99) \$<br>0,00 \$                  | 2011-2012<br>(65 389,85) \$<br>(26 633,41) \$                   | 2012-2013<br>(72 651,28) \$<br>(36 325,64) \$                   | 2013-2014<br>(83 951,12) \$<br>0,00 \$                   | (224 265,2<br>(62 959,0               |
| Montant total des récupéra<br>Montant total récupéré <sup>2</sup> | ations <sup>1</sup> 0<br>7<br>2015-11-01 | 2010-2011<br>(2 272,99) \$<br>0,00 \$<br>(2 272,99) \$ | 2011-2012<br>(65 389,85) \$<br>(26 633,41) \$<br>(38 756,44) \$ | 2012-2013<br>(72 651,28) \$<br>(36 325,64) \$<br>(36 325,64) \$ | 2013-2014<br>(83 951,12) \$<br>0,00 \$<br>(41 975,56) \$ | (224 265,2<br>(62 959,0<br>(119 330,6 |

Pour avoir le détail des récupérations veuillez consulter le sommaire de la subvention de fonctionnement ou annuelle
 Pour avoir le détail des montants déjà récupérés veuillez consulter l'historique des transaction.

(3) Ce montant sera retranché d'un seul acompte mensuel si le montant de l'acompte mensuel est égal ou supérieur à ce montant. Sinon, la récupération de ce montant sera étalée sur les acomptes mensuels ultérieurs jusqu'à récupération complète.

| Tableau 2 – Liste des éléments p | résentés dans le relevé Récupérations prévues des subventions |
|----------------------------------|---------------------------------------------------------------|
| finales                          |                                                               |

|    | ÉLÉMENT                                                                               | DESCRIPTION                                                                                                    |
|----|---------------------------------------------------------------------------------------|----------------------------------------------------------------------------------------------------|
| Α  | En-tête                                                                               |                                                                                                    |
| 1  | Titulaire du<br>permis (CPE<br>et garderies)<br>et titulaire de<br>l'agrément<br>(BC) | Numéro et nom de l'ESGE                                                                                                    |
| 2  | Division                                                                              | Numéro de la division du titulaire du permis ou de l'agrément                                                                                                    |
|    | N/Réf.                                                                                | Numéro de référence uniquement pour les BC. Il s'agit du numéro de la division qui détient l'agrément. Si le BC n'est pas lié à une division de type CPE, <i>S. O.</i> (« sans objet ») s'affiche |
| 3  | Date du<br>rapport                                                                    | Date à laquelle le relevé est produit (aaaa-mm-jj)                                                                                                    |
| 4  | № fournisseur<br>SAGIR                                                                | Numéro SAGIR de l'ESGE à laquelle le Ministère verse la subvention                                                                                                    |
| В  | Données finan                                                                         | cières relatives aux récupérations passées                                                                                                    |
| 5  | Subvention finale                                                                     | Exercice financier pour lequel des montants sont à récupérer                                                                                                    |
| 6  | Montant total<br>des<br>récupérations                                                 | Montant total des récupérations à la suite du calcul de la subvention finale d'un exercice financier                                                                                              |
| 7  | Montant total<br>récupéré                                                             | Somme des montants récupérés par exercice financier où des<br>récupérations sont prévues <sup>5</sup>                                                                                             |
| С  | Données finan                                                                         | cières relatives aux récupérations futures                                                                                                    |
| 8  | Récupérations<br>prévues                                                              | Montant et date de récupération prévue                                                                                                    |
| 9  | aaaa-mm-jj                                                                            | Date prévue de récupération                                                                                                    |
| 10 | Total                                                                                 | Somme par ligne                                                                                                    |

<sup>&</sup>lt;sup>5</sup> Lorsqu'il n'y a aucun montant récupéré jusqu'à la date du relevé, la valeur 0,00 \$ s'affiche.

### Sommaire de la subvention de fonctionnement ou annuelle

#### Description

Le sommaire de la subvention<sup>6</sup> de fonctionnement (CPE ou garderies) ou annuelle (BC) est le relevé qui remplace le calendrier des versements qui était auparavant déposé en format PDF dans les communications dans le DFL. Ce relevé est disponible pour tous les exercices financiers à partir de 2010-2011. Il présente, d'une part, les résultats à la suite du calcul de la subvention prévisionnelle ou finale et, d'autre part, tous les évènements passés, présents et futurs<sup>7</sup> relatifs à la subvention. Les données de versement, d'ajustement et de récupération applicables à l'exercice financier sont alors affichées.

Ce relevé ne présente pas d'informations utiles pour les divisions fermées, car les informations provenant du dossier de fermeture (créé lors d'une fin d'opération) ne sont pas mises à jour dans le relevé de la subvention de fonctionnement ou annuelle.

#### Améliorations

Le présent relevé indique les dates prévues de récupération à la suite du calcul de la subvention finale.

Selon la situation de chaque division, la date prévue de récupération peut différer de celle à laquelle la récupération sera effectuée. En effet, conformément à la politique de versement des subventions, si la somme à récupérer est supérieure au montant de l'acompte mensuel, la somme récupérée correspondra à l'acompte mensuel versé, jusqu'à récupération complète de la somme à récupérer. Par conséquent, le montant réel de cette récupération ainsi que la date réelle de cette récupération seront indiqués dans l'historique des transactions de l'exercice financier auquel correspond la récupération effectuée. Ce sommaire se met à jour chaque fois qu'une transaction concerne la subvention de fonctionnement ou annuelle de l'exercice financier.

#### Consultation

Après avoir accédé à la page d'accueil de la division voulue du DFL<sup>8</sup>, l'ESGE doit suivre les étapes suivantes :

- 1. Sélectionner Sommaire de la subvention de fonctionnement ou annuelle;
- 2. Sélectionner l'exercice financier voulu;
- 3. Cliquer sur le bouton Afficher le rapport.

<sup>&</sup>lt;sup>6</sup> Pour cette partie du guide, le terme *subvention* est utilisé pour désigner la subvention de fonctionnement ou annuelle.

<sup>&</sup>lt;sup>7</sup> Seuls les évènements futurs à la suite du calcul de la subvention prévisionnelle ou finale sont présentés.

<sup>&</sup>lt;sup>8</sup> Pour accéder au DFL, veuillez-vous référer au *Guide de l'utilisateur – Service électronique du ministère de la Famille* à l'adresse suivante : <u>Service en ligne</u>.

#### Figure 4 – Exemple d'accès au relevé par le DFL

#### Accueil du DFL Fermer le DFL

|                                                                                         |                                                         |                                                               |                  | No. de division : 12 | 61-9813 CPE VILLENEUVE |  |  |
|-----------------------------------------------------------------------------------------|---------------------------------------------------------|---------------------------------------------------------------|------------------|----------------------|------------------------|--|--|
| Accueil du DFL >                                                                        |                                                         |                                                               |                  |                      | -A+A                   |  |  |
| Dossier Financier                                                                       | Sommaire de la                                          | a subvention de fe                                            | onctionnemen     | t ou annuelle        |                        |  |  |
| Identification                                                                          | CPE VILLENEUVE                                          |                                                               |                  |                      |                        |  |  |
| Communications                                                                          | Numéro de division de garde en installation : 1261-9813 |                                                               |                  |                      |                        |  |  |
| <ul> <li>Services<br/>électroniques</li> </ul>                                          | Exercice financier                                      | <sélectionner une="" valeur=""><br/>2010-2011</sélectionner>  | Afficher le rapp | ort                  |                        |  |  |
| <ul> <li>Rapport financier<br/>annuel (RFA)</li> </ul>                                  |                                                         | 2011-2012<br>2012-2013<br>2013-2014                           |                  |                      |                        |  |  |
| <ul> <li>Tableaux<br/>d'occupation<br/>prévisionnelle<br/>(TOP)</li> </ul>              |                                                         | 2014-2015<br>2015-2016<br>2016-2017<br>2017-2018<br>2018-2019 |                  |                      |                        |  |  |
| <ul> <li>Coûts<br/>d'occupation des<br/>locaux (COL)</li> </ul>                         |                                                         |                                                               |                  |                      |                        |  |  |
| <ul> <li>Sommaire des<br/>comptes</li> </ul>                                            |                                                         |                                                               |                  |                      |                        |  |  |
| <ul> <li>Historique des<br/>transactions</li> </ul>                                     |                                                         |                                                               |                  |                      |                        |  |  |
| <ul> <li>Sommaire de la<br/>subvention de<br/>fonctionnement<br/>ou annuelle</li> </ul> |                                                         |                                                               |                  |                      |                        |  |  |
| <ul> <li>Calendrier des</li> </ul>                                                      |                                                         |                                                               |                  |                      |                        |  |  |

Le sommaire de la subvention de fonctionnement ou annuelle est produit sur demande et est transmis en format PDF. Il est mis à jour chaque fois qu'un évènement concernant la subvention se produit.

#### Détails

Mis à part l'en-tête, l'information financière est présentée en deux parties, soit la présentation du calcul de la subvention ainsi que le calendrier des versements, des ajustements et des récupérations de la subvention. Ce relevé reflète les étapes du cycle budgétaire de la subvention présenté à l'annexe 2.

Les détails de ce relevé se présentent comme suit :

- 1. En-tête;
- 2. Présentation du calcul de la subvention de fonctionnement ou annuelle;
- 3. Calendrier des versements, des ajustements et des récupérations de la subvention de fonctionnement ou annuelle.

#### En-tête

Cette partie indique la division et l'exercice financier pour lequel le relevé est produit.

#### Présentation du calcul de la subvention de fonctionnement ou annuelle

Dans cette partie, l'ESGE peut lire, selon le type de subvention (prévisionnelle ou finale), la date à laquelle le montant de la subvention a été confirmé ainsi que le montant de la subvention prévisionnelle ou finale confirmé.

Tant que le montant de la subvention prévisionnelle ou finale n'est pas confirmé, cette partie du relevé ne présente pas les informations correspondantes. Par exemple, si le relevé est produit durant la phase d'acompte, aucune information ne sera présentée dans cette partie du relevé<sup>9</sup>.

## Calendrier des versements, des ajustements et des récupérations de la subvention de fonctionnement ou annuelle

C'est dans cette partie que l'ESGE prend connaissance des évènements passés, présents ou futurs<sup>10</sup> reliés à la subvention pour un exercice financier.

Ce calendrier suit les trois phases du cycle budgétaire présentées à l'annexe 2, soit la phase d'acompte, la phase prévisionnelle et la phase finale.

#### Phase d'acompte

Le contenu de la partie de l'acompte évolue selon les dates des versements. On y trouve donc le versement courant et les versements des périodes antérieures à la date de production du relevé.

#### Phase prévisionnelle

À partir du premier calcul de la phase prévisionnelle, les 12 versements mensuels sont affichés dans le relevé. Les montants affichés relatifs à la phase prévisionnelle représentent la situation réelle, alors que les montants affichés pour les calculs à venir sont prévisionnels et appelés à varier selon l'étape du cycle budgétaire et le contexte particulier de chaque ESGE.

#### Phase finale

Après les 12 versements mensuels, le relevé présente les données qui concernent les calculs de subvention finale ainsi que les ajustements et récupérations liés aux calculs de la subvention finale. Si un solde de subvention est à récupérer, les dates prévues de récupération de la subvention sont indiquées. Selon le contexte particulier de chaque division, la date prévue de récupération peut différer de celle à laquelle la récupération a été effectuée si le montant de l'acompte mensuel est inférieur au montant récupéré. Le sommaire sera ajusté selon la récupération réelle, s'il y a lieu.

<sup>&</sup>lt;sup>9</sup> La phase d'acompte s'étend normalement du mois d'avril au mois d'octobre.

<sup>&</sup>lt;sup>10</sup> Seuls les évènements futurs à la suite du calcul de la subvention prévisionnelle ou finale sont présentés.

#### Exemple

Un exemple de sommaire de la subvention de fonctionnement ou annuelle est donné à la figure 5. Dans le tableau 3, chaque élément du relevé ainsi que sa description sont présentés.

| Figure 5 | - Exemple | d'un sommaire | de la subvention | de fonctionnement | ou annuelle |
|----------|-----------|---------------|------------------|-------------------|-------------|
|----------|-----------|---------------|------------------|-------------------|-------------|

|                        |                          |                             |    | SOMMA                   | IRE DE LA SU     | BVENTION DE FONG | CTIONNEMENT                   |                             |                 |   |               |
|------------------------|--------------------------|-----------------------------|----|-------------------------|------------------|------------------|-------------------------------|-----------------------------|-----------------|---|---------------|
| Titulaire du permis :  | 0000-XXXX                |                             | 1  |                         |                  |                  |                               |                             |                 | 1 |               |
| Division :             | xxxx-xxxx 2              |                             |    |                         |                  |                  |                               |                             |                 |   |               |
| No. fournisseur SAGIR  | a: xxxxxx 3              |                             |    |                         |                  |                  |                               |                             |                 |   |               |
| Exercice financier :   | 2014-2015 4              |                             |    |                         |                  |                  |                               |                             |                 |   |               |
| Date du rapport :      | 2018-09-19 5             |                             |    |                         |                  |                  |                               |                             |                 | 1 |               |
| 6                      |                          |                             | 7  | Date de<br>confirmation | 8<br>Montant     |                  |                               |                             |                 |   |               |
| Subvention prévis      | sionnelle                |                             |    | 2014-11-01              | 1 861 169        | ,47 \$           |                               |                             |                 |   |               |
| Subvention prévis      | sionnelle                |                             |    | 2015-01-01              | 1 951 575        | ,10 \$           |                               |                             |                 |   |               |
| Subvention prévis      | sionnelle                |                             |    | 2015-03-01              | 1 951 575        | ,10 \$           |                               |                             |                 |   |               |
| Subvention finale      |                          |                             |    | 2016-07-01              | 1 836 548        | .80 \$           |                               |                             |                 |   |               |
| Date de<br>l'événement |                          | Description                 |    | Subvention              | Proportion de la | Somme à verser   | Somme versée<br>avant ce jour | Versement<br>(récupération) | Solde           |   |               |
| 9                      |                          | 10                          |    | 11                      | subvention       | 2 13             | 14                            | 15                          | 16              |   |               |
| 2014-04-01             | Acompte                  |                             |    |                         |                  |                  | 0,00 \$                       | 157 644,88 \$               |                 |   |               |
| 2014-05-01             | Acompte                  |                             |    |                         |                  |                  | 157 644,88 \$                 | 157 834,14 \$               |                 |   |               |
| 2014-06-01             | Acompte                  |                             |    |                         |                  |                  | 315 479,02 \$                 | 157 644,88 \$               |                 |   | PROCES        |
| 2014-07-01             | Acompte                  |                             |    |                         |                  |                  | 473 123,90 \$                 | 157 644,88 \$               |                 |   | Phase         |
| 2014-08-01 A           | Acompte                  |                             |    |                         |                  |                  | 630 768,78 \$                 | 157 834,14 \$               |                 |   | acompte       |
| 2014-09-01             | Acompte                  |                             |    |                         |                  |                  | 788 602,92 \$                 | 157 644,88 \$               |                 |   |               |
| 2014-10-01             | Acompte                  |                             |    |                         |                  |                  | 946 247,80 \$                 | 157 644,88 \$               |                 |   |               |
| 2014-11-01 \$          | Subvention prévisionnell | e                           |    | 1 861 169,47 \$         | 66,67 %          | 1 240 841,69 \$  | 1 103 892,68 \$               | 136 949,01 \$               |                 |   |               |
| 2014-12-01 \$          | Subvention prévisionnell | e                           |    | 1 861 169,47 \$         | 75,00 %          | 1 395 877,10 \$  | 1 240 841,69 \$               | 155 035,41 \$               |                 |   | Carlos Martin |
| 2015-01-01 \$          | Subvention prévisionnell | e                           |    | 1 951 575,10 \$         | 83,33 %          | 1 626 247,53 \$  | 1 395 877,10 \$               | 230 370,43 \$               |                 | 1 | Phase         |
| 2015-02-01 \$          | Subvention prévisionnell | e                           |    | 1 951 575,10 \$         | 91,67 %          | 1 789 008,89 \$  | 1 626 247,53 \$               | 162 761,36 \$               |                 |   | prevision     |
| 2015-03-01 5           | Subvention prévisionnell | e                           | _  | 1 951 575,10 \$         | 100,00 %         | 1 951 575,10 \$  | 1 789 008,89 \$               | 162 566,21 \$               | 19              |   |               |
| 2016-07-01             | Ajustement lié au calcul | de la subvention finale     | 17 | 1 836 548,80 \$         | 100,00 %         | 1 836 548,80 \$  | 8 1 951 575,10 \$             | 0,00 \$                     | (115 026,30 \$) |   | Disease       |
| 2016-08-01 F           | Récupération liée au cal | cul de la subvention finale |    | 1 836 548,80 \$         | 100,00 %         | 1 836 548,80 \$  | 1 951 575,10 \$               | (57 513,15 \$)              | (57 513,15 \$)  |   | - Phase       |
| 2016 00 01 0           | Pácupáration liáo au cal | cul de la cubuention finale |    | 1 936 549 90 \$         | 100.00.%         | 1 026 540 00 \$  | 1 061 676 10 \$               | / E7 E10 1E C)              | 0.00 \$         |   | male          |

# Tableau 3 – Liste des éléments présentés dans le sommaire de la subvention de fonctionnement ou annuelle

|    | ÉLÉMENT                     | DESCRIPTION                                                                                                    |
|----|-----------------------------|----------------------------------------------------------------------------------------------------|
| Α  | En-tête                     |                                                                                                    |
| 1  | Titulaire du<br>permis      | Numéro et nom de l'ESGE                                                                                                    |
| 2  | Division                    | Numéro de la division                                                                                                    |
|    | N/Réf.                      | Numéro de référence uniquement pour les BC. Il s'agit du numéro de<br>la division qui détient l'agrément. Si le BC n'est pas lié à une division<br>de type CPE, <i>S. O.</i> (« sans objet ») s'affiche |
| 3  | № fournisseur<br>SAGIR      | Numéro SAGIR de l'ESGE à laquelle le Ministère verse la subvention                                                                                                    |
| 4  | Exercice<br>financier       | Exercice financier du sommaire de la subvention (aaaa-aaaa)                                                                                                    |
| 5  | Date du rapport             | Date à laquelle le relevé est produit (aaaa-mm-jj)                                                                                                    |
|    |                             |                                                                                                    |
| В  | Présentation                | du calcul de la subvention de fonctionnement ou annuelle                                                                                                    |
| 6  | Type de subvention          | Type de subvention pour lequel un calcul a été confirmé                                                                                                    |
| 7  | Date de confirmation        | Date de confirmation du montant de la subvention                                                                                                    |
| 8  | Montant                     | Montant de la subvention ayant été confirmé par le Ministère                                                                                                    |
| С  | Calendrier de subvention de | es versements, des ajustements et des récupérations de la<br>e fonctionnement ou annuelle                                                                                                    |
| 9  | Date de<br>l'évènement      | Date de l'évènement (calcul, versement, récupération, etc.)                                                                                                    |
| 10 | Description                 | Description de l'évènement                                                                                                    |
| 11 | Subvention                  | Montant confirmé de la subvention                                                                                                    |
| 12 | Proportion de la subvention | Proportion de la subvention devant être versée à la date de l'évènement                                                                                                    |

| 13 | Somme à verser                                                                                         | Montant correspondant à la proportion de la subvention du montant de la subvention indiqué en date de l'évènement. Ce montant représente donc la somme versée avant ce jour additionnée du montant du versement (récupération)                |
|----|----------------------------------------------------------------------------------------------------|----------------------------------------------------------------------------------------------------|
| 14 | Somme versée avant ce jour                                                                             | Montant correspondant à la somme des versements et des récupérations avant la date de l'évènement                                                                                                    |
| 15 | Versement<br>(récupération)                                                                            | Montant du versement ou de la récupération relatif à la subvention en date de l'évènement                                                                                                    |
| 16 | Solde                                                                                                  | Montant à récupérer en date de l'évènement. Lorsque la somme<br>versée avant ce jour est supérieure à la somme à verser en date<br>de l'évènement, le relevé affiche un solde. Un solde est<br>seulement possible à partir de la phase finale |
| 17 | Subvention à la<br>suite d'un<br>ajustement du<br>calcul de la<br>subvention finale                    | Montant de la subvention confirmé à la suite du calcul de la subvention finale                                                                                                    |
| 18 | Somme versée<br>avant ce jour à la<br>suite d'un<br>ajustement du<br>calcul de la<br>subvention finale | Montant correspondant à la somme des versements et des récupérations avant la date de l'évènement                                                                                                    |
| 19 | Solde                                                                                                  | Montant à recevoir ou à récupérer à la suite du calcul de la subvention finale en date de l'évènement                                                                                                    |

### Sommaire des comptes (nouveau relevé)

#### Description

Le nouveau relevé Sommaire des comptes présente le sommaire des comptes d'un titulaire de permis (CPE et garderies) ou d'un titulaire d'agrément (BC) pour un ou plusieurs exercices financiers sélectionnés. Il s'agit d'un bilan pour chaque compte correspondant généralement à l'exercice financier. Ainsi, outre les comptes correspondant aux subventions finales pour les exercices financiers, ce sommaire montre les versements (et leurs récupérations) des avances de fonds qui ne sont pas liées à une allocation spécifique d'un exercice financier particulier et qui ne sont pas incluses dans les subventions de fonctionnement et annuelles. Les avances de fonds sont présentées distinctement dans ce relevé.

La mise à jour du sommaire des comptes se fait selon l'évolution des différents montants dans chacun des exercices financiers.

Ce relevé ne présente pas d'informations utiles pour les divisions fermées, car les informations provenant du dossier de fermeture (créé lors d'une fin d'opération) ne sont pas mises à jour dans le sommaire des comptes.

#### Consultation

Après avoir accédé à la page d'accueil de la division voulue du DFL<sup>11</sup>, l'ESGE doit suivre les étapes suivantes :

- 1. Sélectionner Sommaire des comptes;
- 2. Sélectionner l'exercice financier de début, l'exercice financier de fin et la date de production du relevé.

Le relevé s'affiche en format PDF. S'il y a incohérence entre les exercices financiers de début et de fin sélectionnés, par exemple si l'exercice financier de début est 2018-2019 et celui de fin est 2014-2015, le relevé affiché sera vide.

#### Détails

Ce relevé est composé de trois parties, soit :

- 1. En-tête;
- 2. Sommaire des comptes;
- 3. Sommaire des autres sommes versées.

#### En-tête

Cette partie indique la division ainsi que l'exercice financier de début et l'exercice financier de fin pour lesquels les informations financières sont présentées dans le sommaire des comptes.

#### Sommaire des comptes

Cette section présente un bilan des comptes de tous les exercices financiers sélectionnés pour lesquels le calcul de la subvention finale a été confirmé ou non. Par ailleurs, les montants présentés dans ce relevé (solde) doivent correspondre au montant total des récupérations présenté dans le relevé des

<sup>&</sup>lt;sup>11</sup> Pour accéder au DFL, veuillez-vous référer au *Guide de l'utilisateur – Service électronique du ministère de la Famille* à l'adresse suivante : <u>Service en ligne</u>.

récupérations prévues des subventions finales. Ce sommaire montre le résultat du dernier calcul effectué de la subvention finale.

Aucun montant n'est affiché si la subvention finale n'a pas été calculée.

#### Sommaire des autres sommes versées

Cette partie présente les versements d'avance de fonds dont la raison ne concerne pas une allocation spécifique ainsi que leurs récupérations afférentes.

#### Exemple

Un exemple de sommaire des comptes est donné à la figure 6. Dans le tableau 4, chaque élément du relevé ainsi que sa description sont présentés.

Figure 6 – Exemple d'un sommaire des comptes

|                            |                                   | SOMMAIRE DES COMPTES |
|----------------------------|-----------------------------------|----------------------|
| Titulaire du permis :      | XXXX-XXXX - XXXX-XXXX QUÉBEC INC. | 1                    |
| Division :                 | 3000-XXXX                         | 2                    |
| No. fournisseur SAGIR :    | XXXXXX 3                          |                      |
| Exercice financier début : | 2011-2012 4                       |                      |
| Exercice financier fin :   | 2018-2019 5                       |                      |
| Date du rapport :          | 2018-09-26 6                      |                      |

| Exercice financier 7 | Subvention finale <sup>8</sup> | Somme versée 9 | <sup>10</sup> Solde |
|----------------------|--------------------------------|----------------|---------------------|
| 2011-2012            | 725 921,60 \$                  | 725 921,60 \$  | 0,00 \$             |
| 2012-2013            | 738 340,07 \$                  | 738 340,07 \$  | 0,00 \$             |
| 2013-2014            | 740 814,99 \$                  | 740 814,99 \$  | 0,00 \$             |
| 2014-2015            | 794 047,24 \$                  | 794 047,24 \$  | 0,00 \$             |
| 2015-2016            | 777 511,61 \$                  | 777 511,61 \$  | 0,00 \$             |
| 2016-2017            | 743 471,94 \$                  | 743 471,94 \$  | 0,00 \$             |
| 2017-2018            |                                | 791 714,81 \$  | 0,00 \$             |
| 2018-2019            |                                | 392 937,66 \$  | 0,00 \$             |
| Autres transactions  |                                | 23 872,04 \$   |                     |

| Tableau 4 – Liste des éléments | présentés dans le | sommaire des comptes |
|--------------------------------|-------------------|----------------------|
|--------------------------------|-------------------|----------------------|

|    | ÉLÉMENT                     | DESCRIPTION                                                                                                    |  |
|----|-----------------------------|----------------------------------------------------------------------------------------------------|--|
| Α  | En-tête                     |                                                                                                    |  |
| 1  | Titulaire du permis         | Numéro et nom abrégé de l'ESGE                                                                                                    |  |
| 2  | Division                    | Numéro et nom abrégé de la division                                                                                                    |  |
|    | N/Réf.                      | Numéro de référence uniquement pour les BC. Il s'agit du<br>numéro de la division qui détient l'agrément. Si le BC n'est pas<br>lié à une division de type CPE, <i>S. O.</i> (« sans objet ») s'affiche                                                                                                    |  |
| 3  | № fournisseur SAGIR         | Numéro SAGIR de l'ESGE à laquelle le Ministère verse la subvention                                                                                                    |  |
| 4  | Exercice financier<br>début | Exercice financier de début pour lequel le relevé est produit (aaaa-aaaa)                                                                                                    |  |
| 5  | Exercice financier fin      | Exercice financier de fin pour lequel le relevé est produit (aaaa-<br>aaaa)                                                                                                    |  |
| 6  | Date du rapport             | Date à laquelle le relevé est produit (aaaa-mm-jj)                                                                                                    |  |
| В  | Sommaire des comptes        |                                                                                                    |  |
| 7  | Exercice financier          | Exercice financier pour lequel les données financières sont présentées                                                                                                    |  |
| 8  | Subvention finale           | Montant de la dernière subvention de fonctionnement ou annuelle finale autorisée pour l'exercice financier                                                                                                    |  |
| 9  | Somme versée                | <ul> <li>Montant de la somme versée pour l'exercice financier; cette somme comprend les montants des transactions suivantes :</li> <li>Versement mensuel de la phase d'acompte et de la phase prévisionnelle</li> <li>Versement d'acompte d'ouverture</li> <li>Versement d'avance de fonds avec raison relative aux allocations spécifiques</li> <li>Levée de suspension</li> <li>Récupération de subvention finale</li> <li>Récupération d'avance de fonds avec raison relative aux allocations spécifiques</li> <li>Suspension</li> <li>Suspension</li> </ul> |  |
| 10 | Solde                       | Solde pour l'exercice financier. Le solde correspond à la différence entre les montants de la subvention finale et de la somme versée                                                                                                    |  |

| 11 Autres transactions Monicette<br>suiva<br>- Ve<br>ce<br>- Re<br>ce | ant de la somme versée pour les autres transactions;<br>e somme comprend les montants des transactions<br>antes :<br>rrsement d'avance de fonds avec raison autre que<br>lles relatives aux allocations spécifiques<br>ecupération d'avance de fonds avec raison autre que<br>lles relatives aux allocations spécifiques |
|-----------------------------------------------------------------------|----------------------------------------------------------------------------------------------------|
|-----------------------------------------------------------------------|----------------------------------------------------------------------------------------------------|

### Annexe 1 – Liste des transactions

| TRANSACTION                                                                                         |  |  |  |
|----------------------------------------------------------------------------------------------------|--|--|--|
| VERSEMENT                                                                                           |  |  |  |
| Pour les types de services de garde CPE et garderies                                                |  |  |  |
| Versement – Acompte subvention de fonctionnement « exercice financier »                             |  |  |  |
| Versement – Subvention de fonctionnement « exercice financier »                                     |  |  |  |
| Versement – Subvention de fonctionnement finale « exercice financier »                              |  |  |  |
| Pour le type de services de garde BC                                                                |  |  |  |
| Versement – Acompte subvention annuelle « exercice financier »                                      |  |  |  |
| Versement – Subvention annuelle « exercice financier »                                              |  |  |  |
| Versement – Subvention annuelle finale « exercice financier »                                       |  |  |  |
| Acompte d'ouverture                                                                                 |  |  |  |
| Avance de fonds                                                                                     |  |  |  |
| Levée de suspension « type de mesure administrative »                                               |  |  |  |
| VERSEMENT AD HOC                                                                                    |  |  |  |
| Versement ad hoc de type « subvention finale » pour les types de services de garde CPE et garderies |  |  |  |
| Versement – Subvention de fonctionnement finale « exercice financier »                              |  |  |  |
| Versement ad hoc de type « subvention finale » pour le type de services de garde BC                 |  |  |  |
| Versement – Subvention annuelle finale « exercice financier »                                       |  |  |  |
| Versement ad hoc de type « autre »                                                                  |  |  |  |
| Description SAGIR                                                                                   |  |  |  |
| Mesure exceptionnelle enfant handicapé                                                              |  |  |  |
| Subvention pour les projets d'investissement en infrastructure (SPII) <sup>12</sup>                 |  |  |  |

<sup>&</sup>lt;sup>12</sup> La SPII a remplacé la subvention pour les projets d'investissement et de maintien des infrastructures (SPIMI). Cependant, l'acronyme SPIMI est toujours utilisé pour désigner la SPII dans les relevés.

#### SUSPENSION

Type de mesure administrative

### RÉCUPÉRATION

Autre récupération manuelle

Récupération – Acompte d'ouverture

Récupération – Avance de fonds

Pour les types de services de garde CPE et garderies

Récupération - Subvention de fonctionnement finale « exercice financier »

Pour le type de services de garde BC

Récupération - Subvention annuelle finale « exercice financier »

### Annexe 2 – Exemple du cycle budgétaire pour l'exercice financier 2018-2019

| MOIS                       | VERSEMENT CUMULATIF <sup>13</sup>               | ÉTAPE DU<br>CYCLE<br>BUDGÉTAIRE |  |
|----------------------------|-------------------------------------------------|---------------------------------|--|
| Avril                      | Subvention estimée (acompte) de 2018-2019       |                                 |  |
| Mai                        | Subvention estimée (acompte) de 2018-2019       |                                 |  |
| Juin                       | Subvention estimée (acompte) de 2018-2019       |                                 |  |
| Juillet                    | Subvention estimée (acompte) de 2018-2019       | Phase<br>d'acompte              |  |
| Août                       | Subvention estimée (acompte) de 2018-2019       |                                 |  |
| Septembre                  | embre Subvention estimée (acompte) de 2018-2019 |                                 |  |
| Octobre                    | Subvention estimée (acompte) de 2018-2019       |                                 |  |
| Novembre                   | Subvention prévisionnelle de 2018-2019          |                                 |  |
| Décembre                   | Subvention prévisionnelle de 2018-2019          |                                 |  |
| Janvier                    | Subvention prévisionnelle de 2018-2019          | Phase<br>prévisionnelle         |  |
| Février                    | Février Subvention prévisionnelle de 2018-2019  |                                 |  |
| Mars                       | Subvention prévisionnelle de 2018-2019          | onnelle de 2018-2019            |  |
| À partir de la<br>fin 2019 | Subvention finale 2018-2019                     | Phase finale                    |  |

<sup>&</sup>lt;sup>13</sup> La subvention estimée pourra être modifiée au cours de l'année pour tenir compte des ajustements prévus aux barèmes de financement et des différentes allocations indiquées aux présentes règles budgétaires.

Famille Québec 🏘 🕸